# COMO RESERVAR

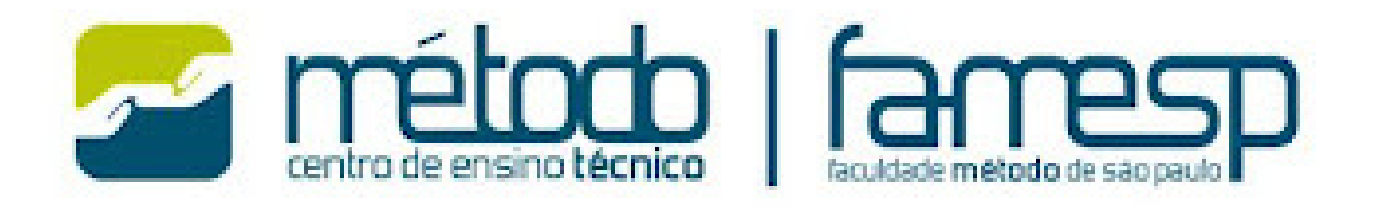

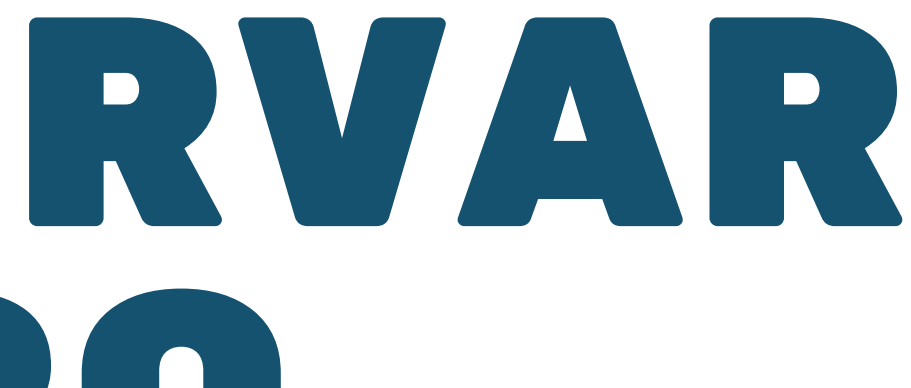

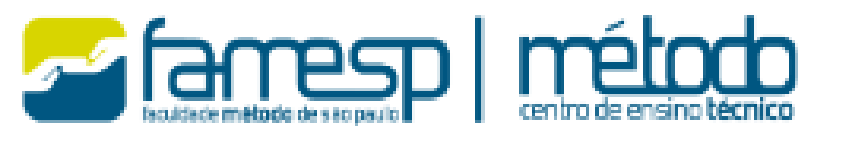

TÉCNICO

PÓS-TÉCNICO

GRADUAÇÃO

EDUCAÇÃO

MEDICINA VETERINÁRIA

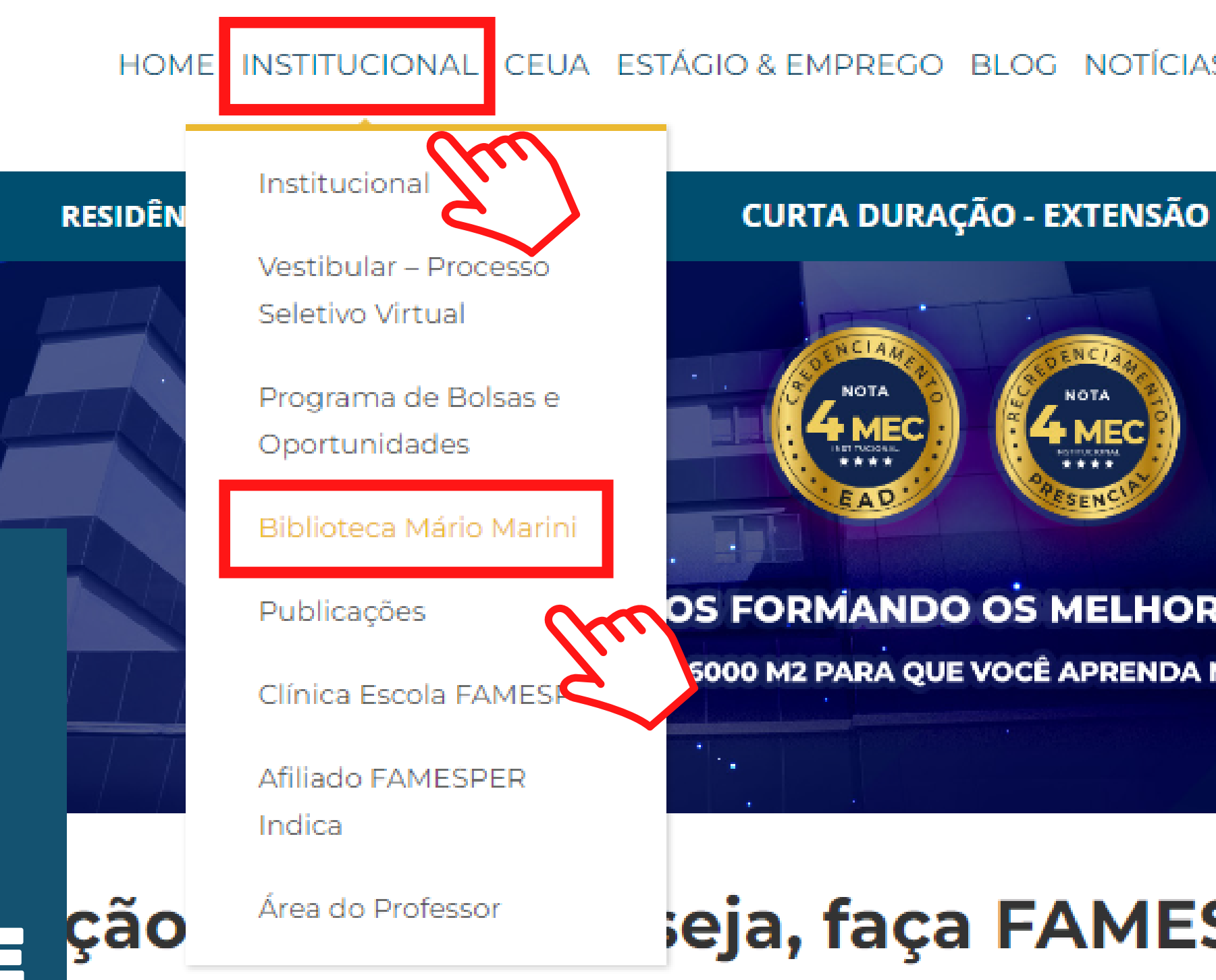

## **CLIQUE EM** INSTITUCIONAL E BIBLIOTECA MÁRIO MARINI

FAMESP

**NO SITE DA** 

FAMESP,

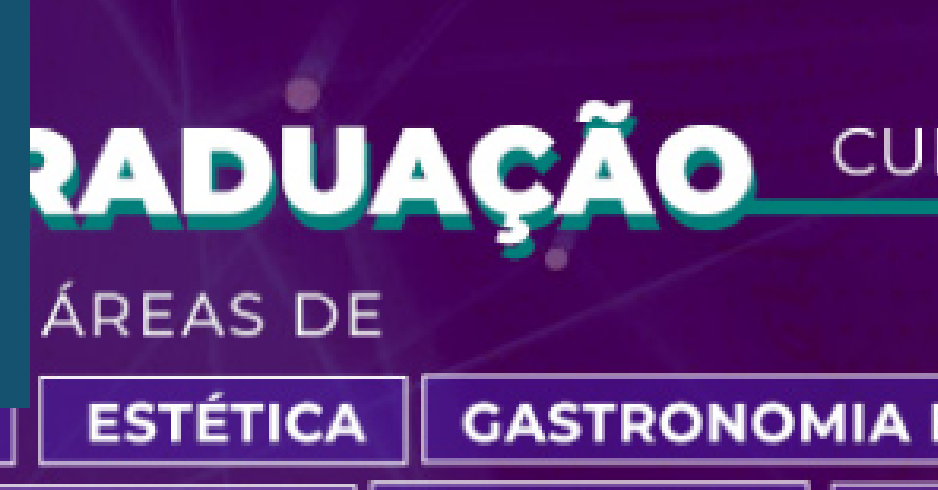

RADIOLOGIA

#### CEUA ESTÁGIO & EMPREGO BLOG NOTÍCIAS LOCAÇÃO ÁREA DO ALUI

#### PACIENTE MODELO

#### OS FORMANDO OS MELHORES PROFISSIONAIS

5000 M2 PARA QUE VOCÊ APRENDA NA PRÁTICA!

## eja, faça FAMESP!

## CURSOS PRESENCIAIS, HÍBRIDOS E EAD

#### GASTRONOMIA E NUTRIÇÃO MEDICINA HUMANA

SAÚDE **TECNOLOGIA** 

## **BIBLIOTECA MÁRIO MARINI**

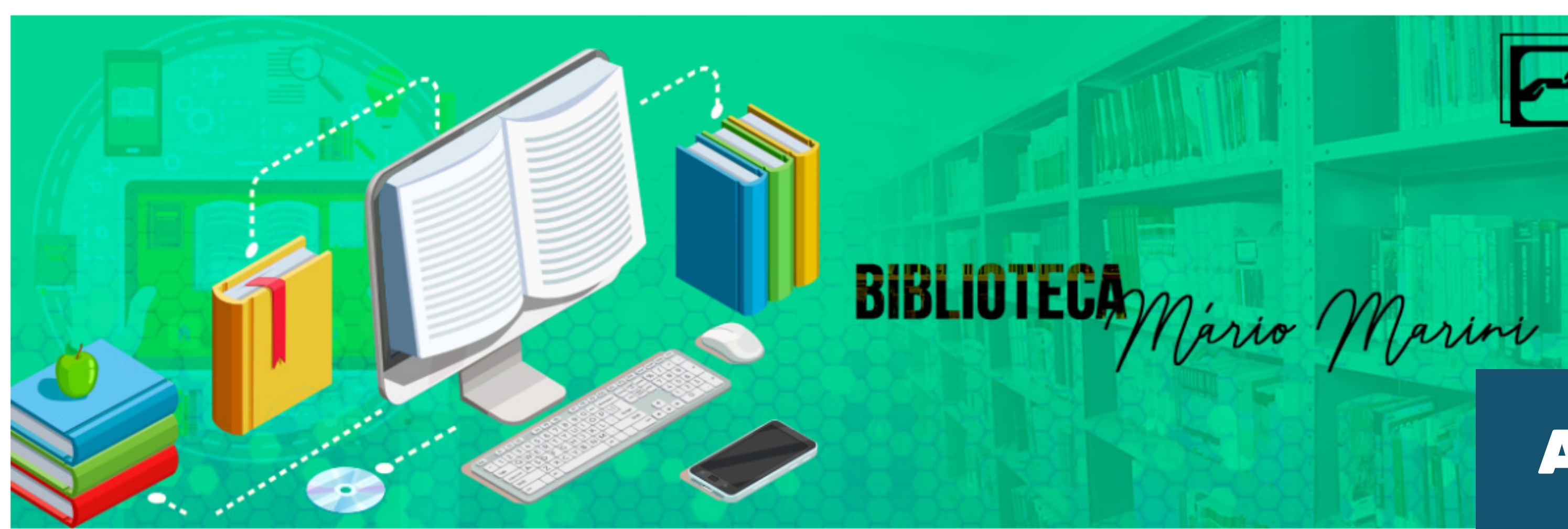

### Biblioteca Mário Marini

A Biblioteca Mário Marini está em constante ampliação e atua diariamente no aprimoramento do acervo e incentivo ao conhecimento. Conheça mais sobre os serviços e facilidades oferecidos pela Biblioteca Mario Marini da FAMESP.

São mais de **11.000 títulos**, entre livros, revistas, material audiovisual e trabalhos acadêmicos que dão **suporte** a alunos e professores das provas até o TCC. A FAMESP **convida você** a conhecer um pouco mais do nosso acervo.

O funcionamento é de 2º a 6º feira, das 8h às 21h30 e aos sábados, das 9h às 13h (favor consultar antes os sábados em que funcionaremos).

## AQUI ESTÃO TODAS AS INFORMAÇÕES DA BIBLIOTECA

Atendimento online

## Acervo Físico

A Biblioteca Mário Marini disponibiliza o acesso ao acervo físico à toda a comunidade escolar, que pode utilizar o espaços para estudo, pesquisa, leitura e emprétimo de exemplares de livros, vídeos, dvďs, periódicos e TCC's. Confira abaixo as facilidades para utilizar e conhecer o acervo físico.

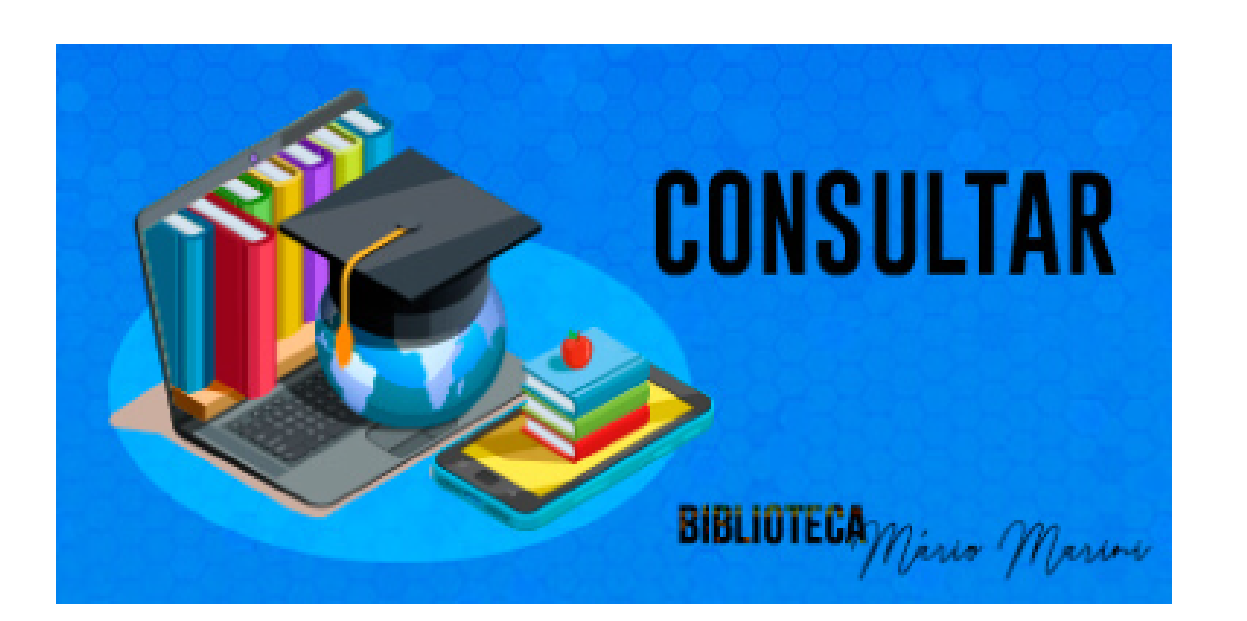

#### Consultar

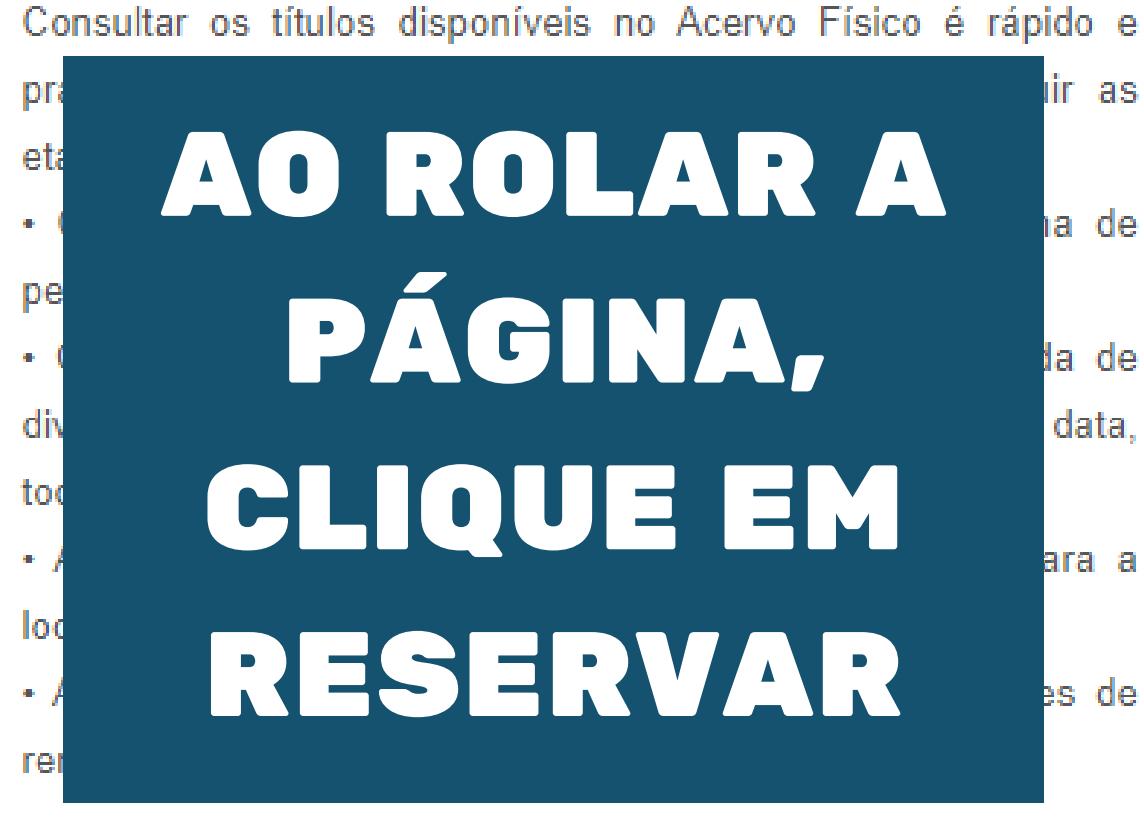

A renovação poderá ser efetuada quando o material dentro do prazo de devolução e não houver reserva. Para realizá-la basta seguir as etapas:

- Clique no botão Serviços;
- Em seguida /Renovação, abrirá a tela AUTENTICAÇÃO;
- Informe MATRÍCULA e SENHA (caso não se lembre, clique) em Lembrar senha), depois clique em Entrar. Aparecerá a tela com a lista da(s) sua(s) obra(s) emprestada(s).
  - Selecione o(s) exemplar(es) e clique em Renovar itens selecionados.

Aparecerá a tela informando o NOVO PRAZO de Devolução

#### Clique aqui para conferir o manual!

ir as

Renovar

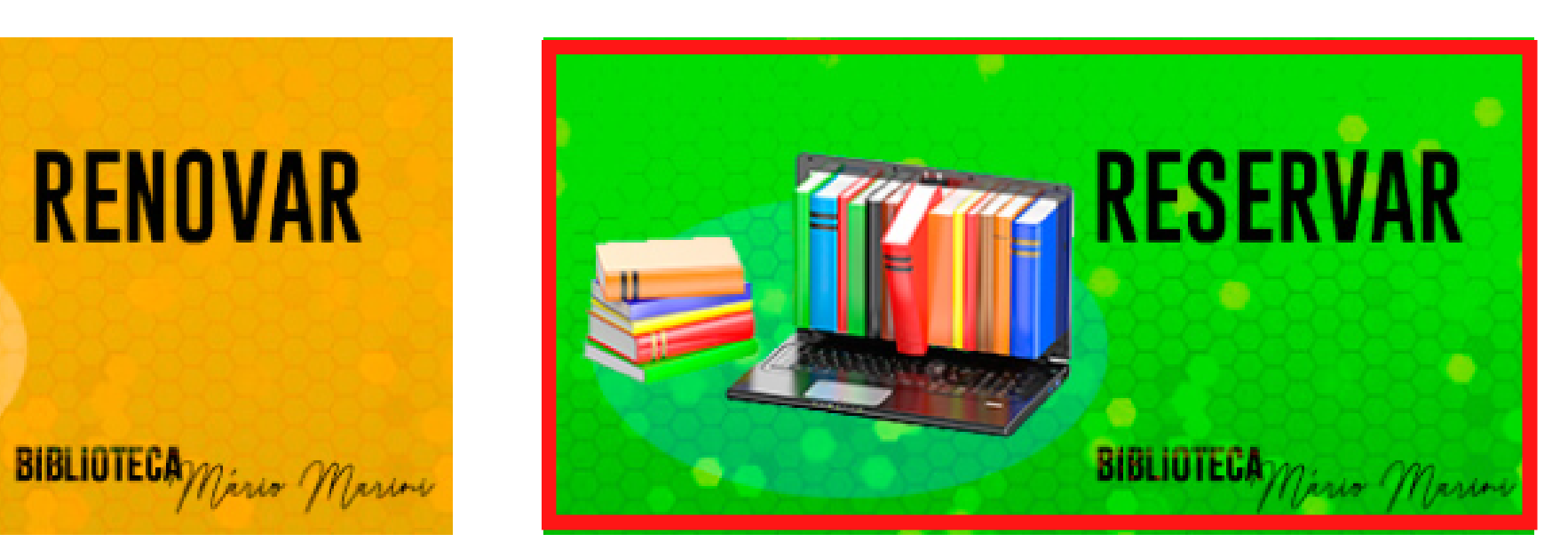

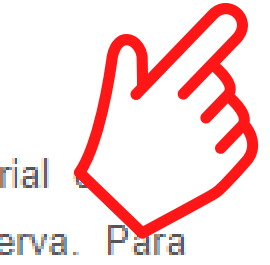

#### Reservar

A reserva de um exemplar é realizada quando todos os exemplares estiverem emprestados e você quiser reservá-lo assim que o mesmo for devolvido. Para isso, basta seguir as etapas:

- Pesquise o título desejado;
- Clique em EXEMPLARES e verifique se TODOS estão emprestados, caso esteja, clique em RESERVA;
- Abrirá a tela AUTENTICAÇÃO;
- Informe MATRÍCULA e SENHA (caso não se lembre, clique) em Lembrar senha), depois clique em Entrar.
- Pronto! Sua Reserva já foi concluída.
- O successful a set OA because (A. die) is any particular to set a data a distance

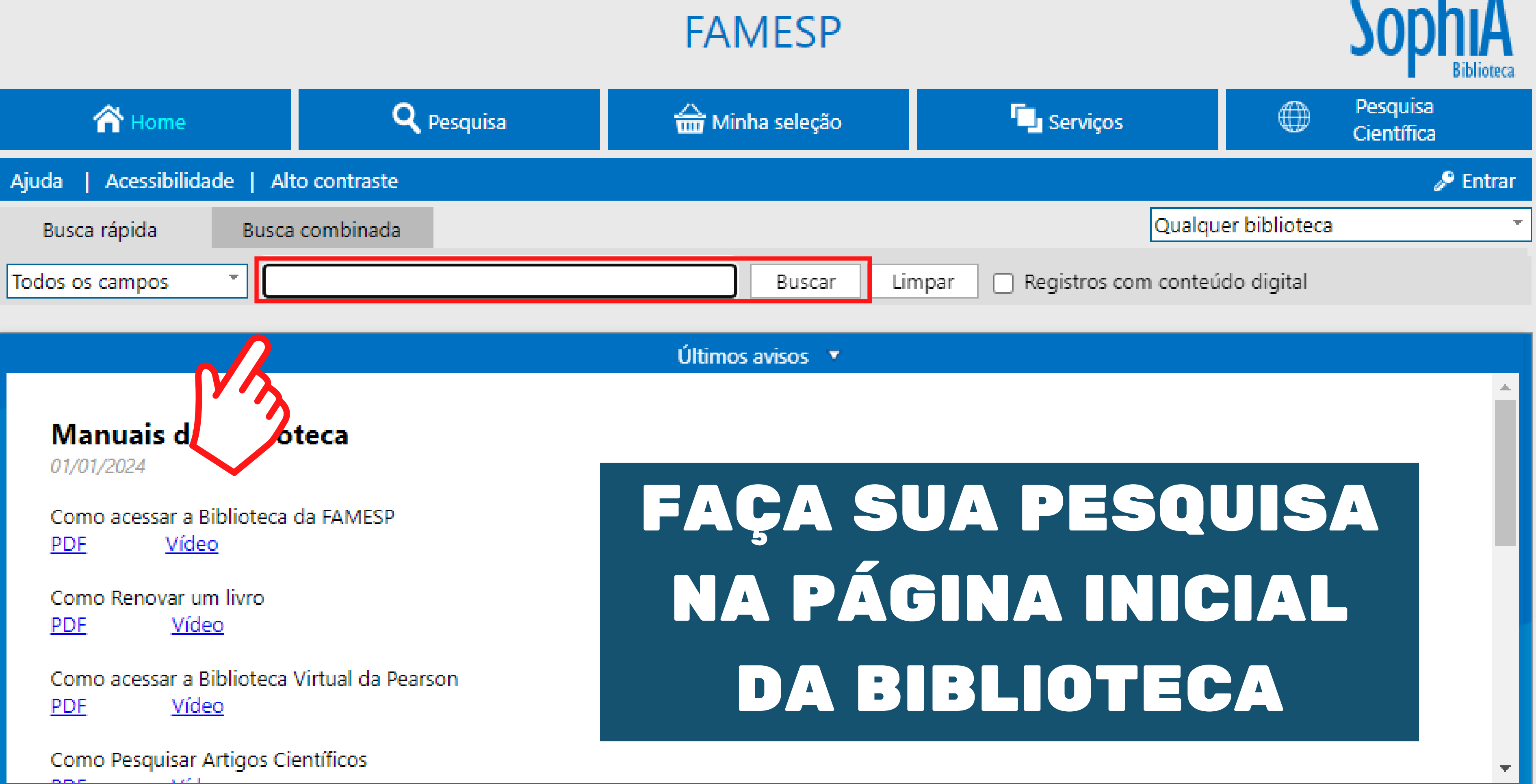

| <text></text> | Material         | Livro                                           |
|---------------|------------------|-------------------------------------------------|
|               | Nº de<br>chamada | 591.2 S56p 3. ed.                               |
|               | Ent. princ.      | Shojai, Amy D.                                  |
|               | Título           | <mark>Primeiros</mark> socorros para cães e gat |
|               | Ano              | 2010                                            |
|               | Assuntos         | Veterinária                                     |

# PARA SABER SE O LIVRO ESTÁ DISPONÍVEL, CLIQUE EM EXEMPLARES

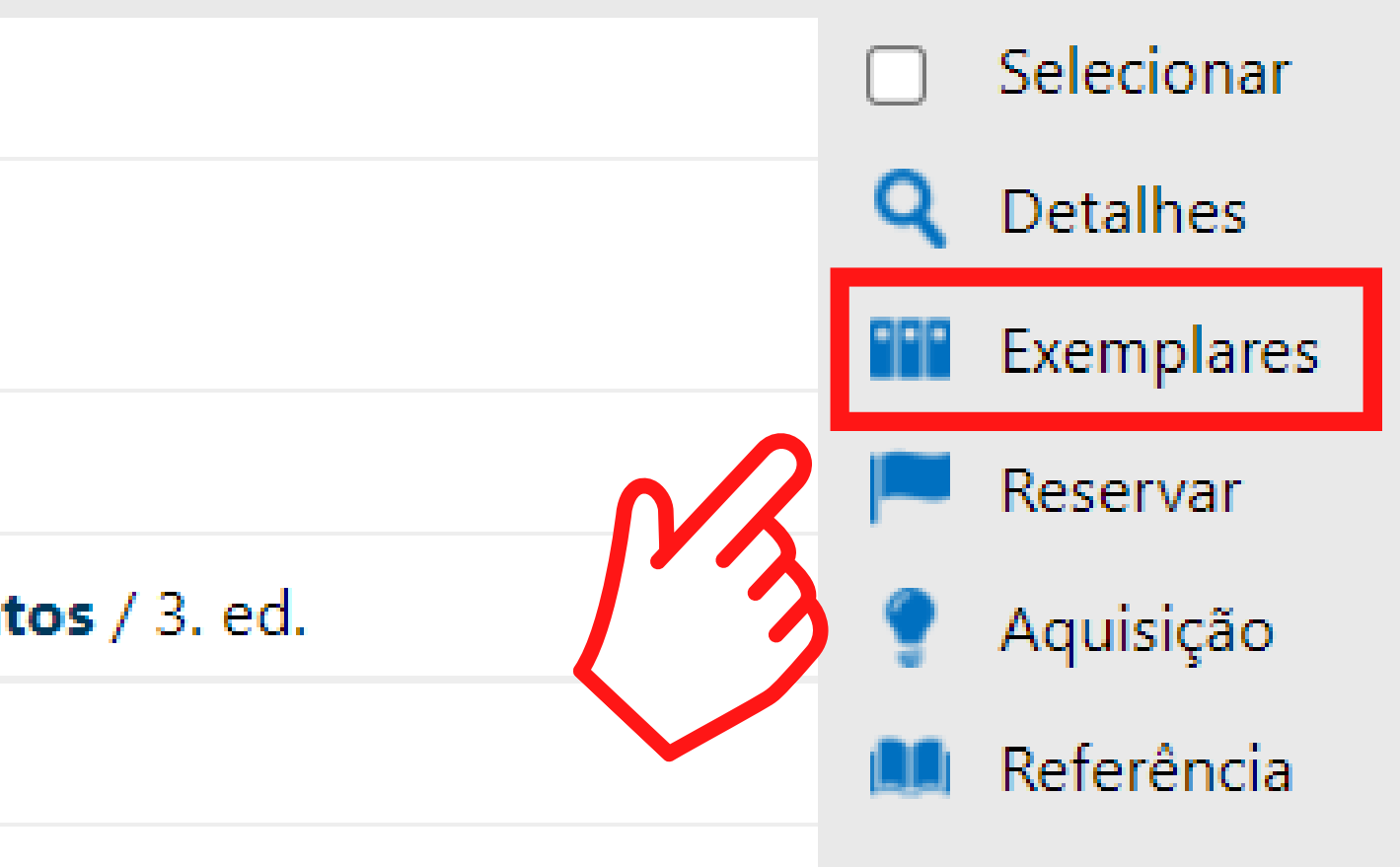

## **CERTIFIQUE-SE DE QUE** ESTEJA LOGADO

| Exemplares            |                                         |           |      |        |         |             |         |
|-----------------------|-----------------------------------------|-----------|------|--------|---------|-------------|---------|
| № de exe<br>Não exist | emplares: <b>3</b><br>:em reservas para | esta obra |      |        |         |             |         |
| #                     | Tombo                                   | Edição    | Ano  | Volume | Suporte | Situação    | QR Code |
| 1                     | 997995                                  | 3         | 2010 |        |         | Não circula |         |
| 2                     | 997996                                  | 3         | 2010 |        |         | Emprestado  |         |
| 3                     | 997997                                  | 3         | 2010 |        |         | Emprestado  |         |

# SE NENHUM EXEMPLAR ESTIVER DISPONÍVEL, **VOCÊ PODERÁ** RESERVAR

| <complex-block></complex-block> | Material         | Livro                                           |
|---------------------------------|------------------|-------------------------------------------------|
|                                 | Nº de<br>chamada | 591.2 S56p 3. ed.                               |
|                                 | Ent. princ.      | Shojai, Amy D.                                  |
|                                 | Título           | <mark>Primeiros</mark> socorros para cães e gat |
|                                 | Ano              | 2010                                            |
|                                 | Assuntos         | Veterinária                                     |

# CLIQUE EM RESERVAR E AGUARDE A MENSAGEM DE CONFIRMAÇÃO

13

Reserva A reserva de Primeiros incluída com sucesso. O código da reserva é 43.

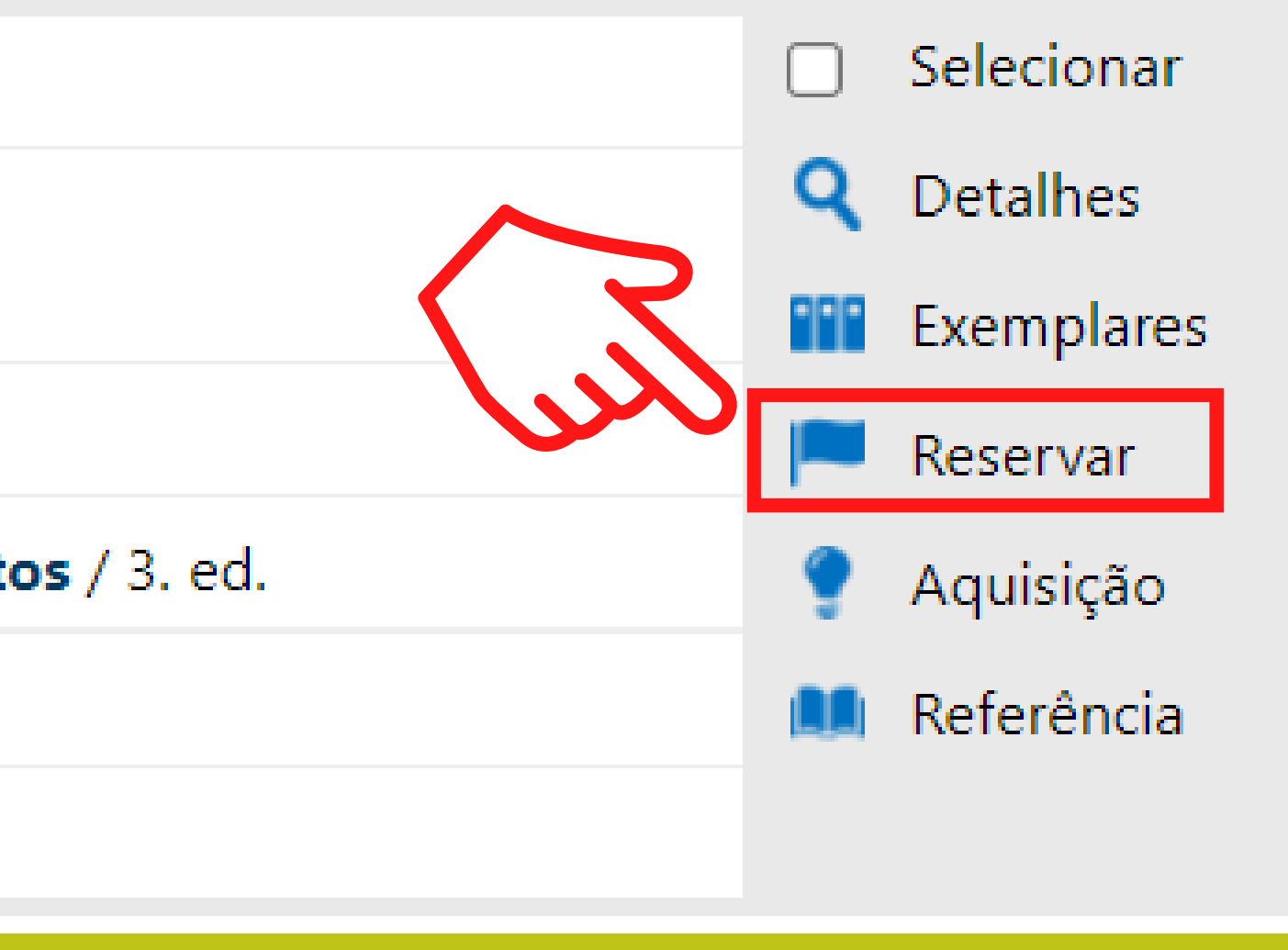

#### Reserva

#### A reserva de **Primeiros socorros para cães e gatos** foi

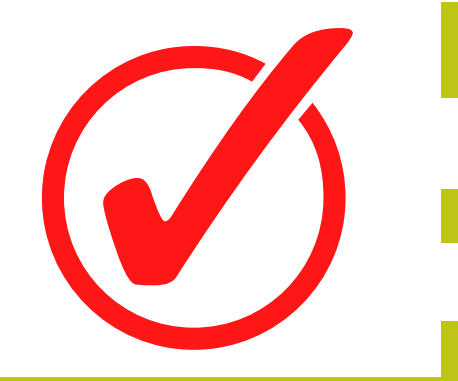

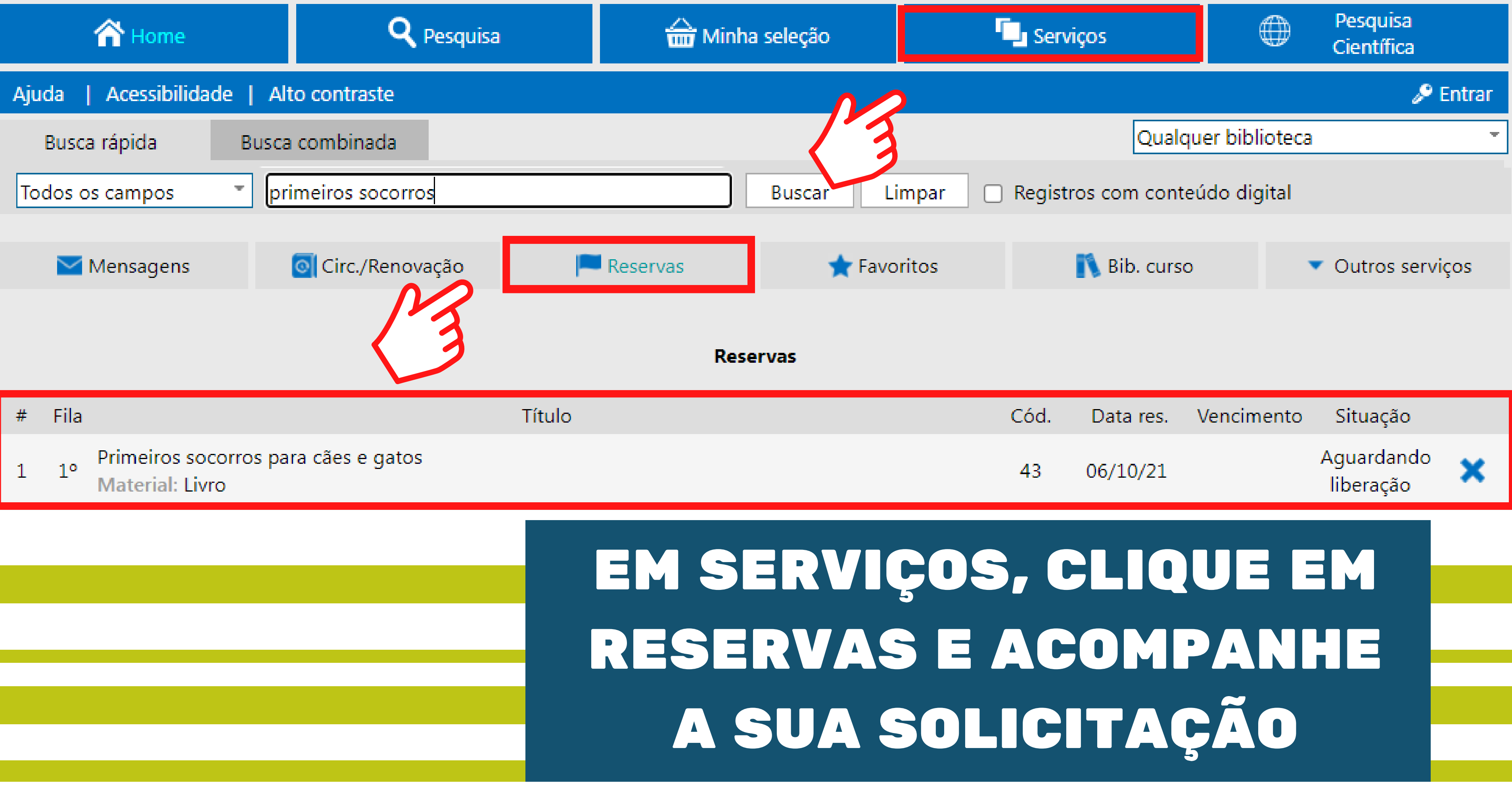

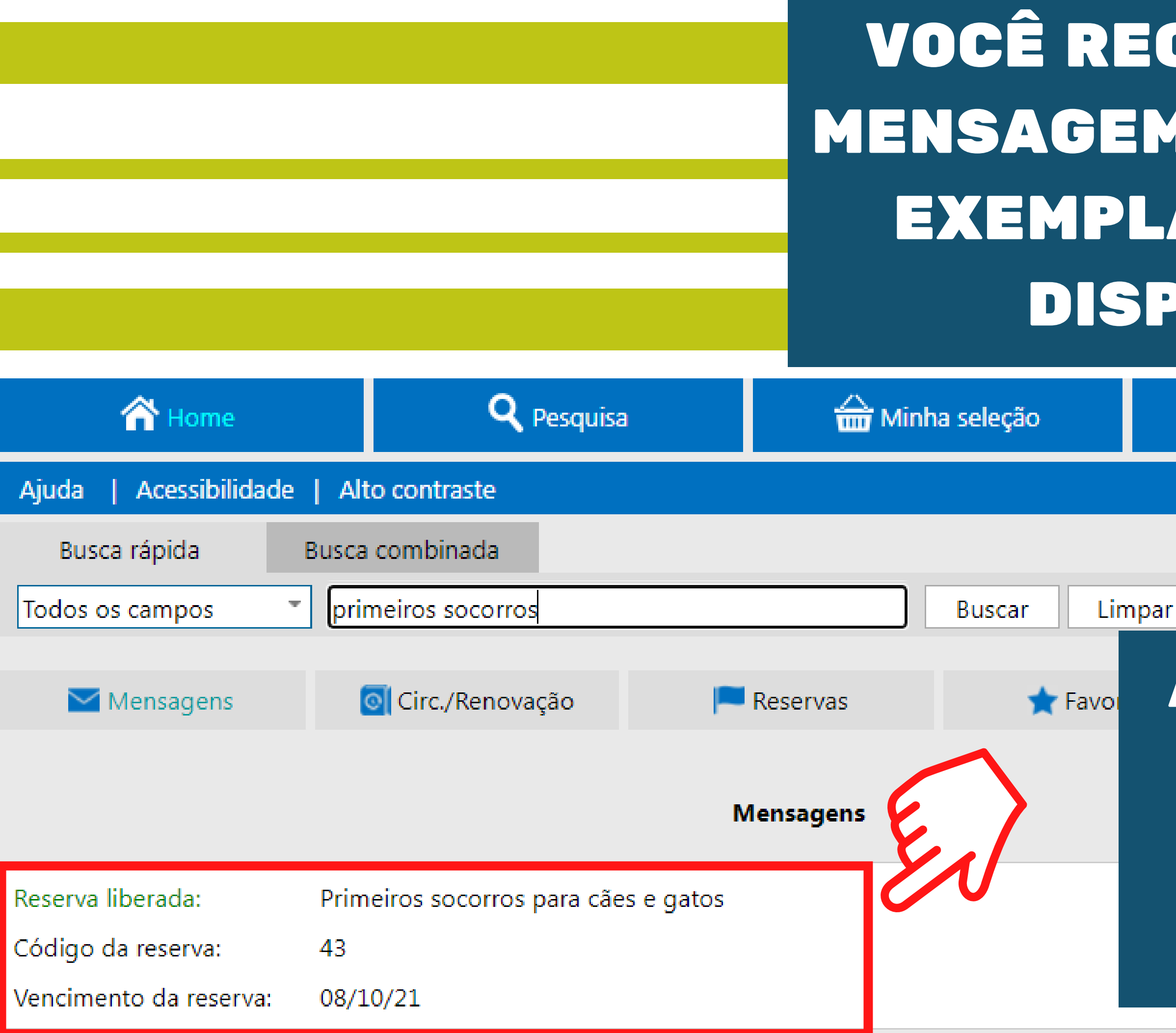

## **VOCÊ RECEBERÁ UMA** MENSAGEM QUANDO SEU **EXEMPLAR ESTIVER** DISPONÍVEL Pesquisa ۲ Serviços Científica 🞤 Entrar Qualquer biblioteca Registros com conteúdo digital ATENTE-SE PARA OS. A DATA DE **VENCIMENTO DA** RESERVA

# ESTANOS À DISPOSIÇÃO!

CONTATOS **((11) 5074-1010** 

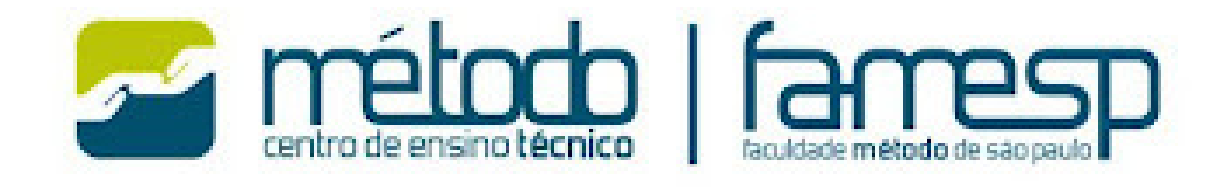

**biblioteca@famesp.com.br** 

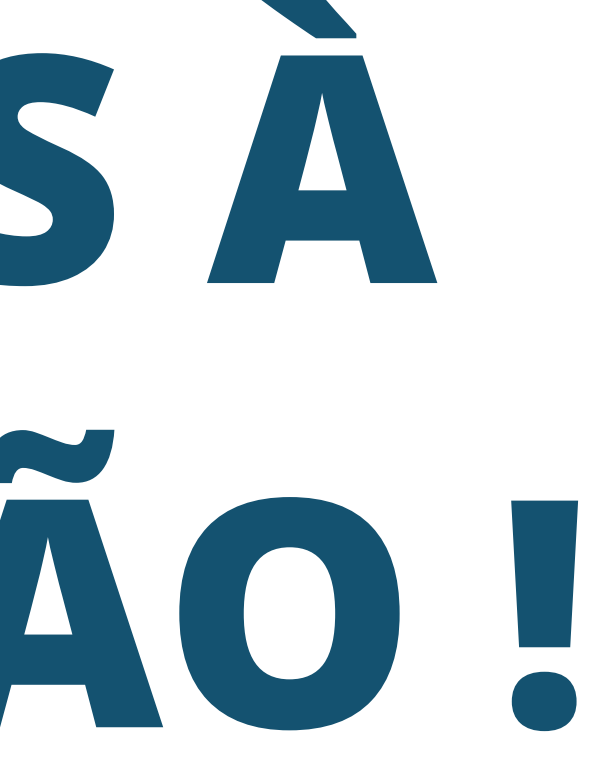